## Шаг 1: Настройка учетной записи электронной почты

- Откройте приложение Microsoft Outlook.
- Нажмите на вкладку "Файл" в верхнем левом углу.
- Выберите "Информация" в левой панели меню.

| S      | <u>2 ₹</u> Нажии                                       | ным "Вайл" Поиск                                                                                                    |   |
|--------|--------------------------------------------------------|----------------------------------------------------------------------------------------------------|---|
|        | Файл                                                   | равка и получение Папка Вид Справка                                                                                                    |   |
| a<br>A | Создать Создать<br>сообщение элемент × ко<br>Создать Т | Повая<br>ференция   Фонистить Удалить Архивировать<br>Удалить Архивировать   Ответить Ответить Переслать<br>всем     Mobility   Удалить Архивировать   Ответить Ответить Переслать     Mobility   Удалить   Ответить Ответить | ] |
| Ø      | Список ваших яш<br>> Ящик №1                           | ИКОВ Все Непрочитанные По Дата ~ ↑<br>Нет элементов для отображения в данном представлении.                                                                                                    |   |
|        | <sub>&gt;</sub> Ящик №2                                | Нажимаем на нужный ящик                                                                                                    |   |
| 88     | >                                                      |                                                                                                    |   |
|        | >                                                      |                                                                                                    |   |
|        |                                                        |                                                                                                    |   |
|        |                                                        |                                                                                                    |   |
|        |                                                        |                                                                                                    |   |

- Нажмите на кнопку "Настройка учетных записей" в разделе "Сведения об учетной записи".
- В открывшемся окне выберите нужную учетную запись и нажмите на кнопку. "Изменить".

|                       | Outlook сегодня - Outlook                                                                                                    |
|-----------------------|----------------------------------------------------------------------------------------------------|
| $\Theta$              | Свеления об учетной записи                                                                                                    |
| 🟠 Сведения            |                                                                                                    |
| Открыть и             |                                                                                                    |
| экспортировать        | Нажмите "Настройка учетных записей"                                                                                                    |
| Сокранить как         | Настройка у ІЕТНЫХ ЗАПИСЕЙ                                                                                                    |
| Сокранить<br>вложения | Настройка учетных больше соединений. в получить приложение Outlook для iOS или Android.                                                                                                    |
| Печать                | Настройка учетных записей или изменение параметров существующих подключений. Кабавление и удаление учетных записей или изменение параметров существующих подключений. Ка   Сменить пароль Обновление пароля учетной записи, сохраненного в Outlook. Ка используя очистку папки   Сменить параметры синхронизации Обновление параметры синхронизации папок. Упорядочения входящих ения оповещений при нараметры синхронизации папок. упорядочения входящих ения оповещений при нараметры синхронизации папок.   Параметры сервера Обновление параметров входа, таких как имя сервера, порт и параметры пороверки подлинности. Нажмите "Параметры сервера"   Перезанустить Мисгозоft Outlook и выбрать другой порфилами е влияют на работу в   Управление порофилами е влияют на работу в |
|                       | Добавление профилями<br>Добавление и удаление профилей или изменение<br>параметров существующих профилей.                                                                                                    |

## Шаг 2: Изменение параметров сервера

• Перейдите на вкладку "Параметры сервера".

| Входящая почта                                                                                                    |                                                                                                    | ^                                                                                                    |
|----------------------------------------------------------------------------------------------------|----------------------------------------------------------------------------------------------------|----------------------------------------------------------------------------------------------------|
| Имя пользователя                                                                                                    | Ваш логин                                                                                                    |                                                                                                    |
| Пароль                                                                                                    | ****                                                                                                    |                                                                                                    |
|                                                                                                    | 🗹 Запомнить пароль                                                                                                    |                                                                                                    |
| Сервер                                                                                                    |                                                                                                    | Порт                                                                                                    |
| 🔽 Требуется шифр                                                                                                    | ованное подключение (S                                                                                                    | SL/TLS)                                                                                                    |
| Безопасная пров                                                                                                    | зерка пароля (SPA)                                                                                                    |                                                                                                    |
|                                                                                                    | Ничего                                                                                                    | не меняя выше,                                                                                                    |
| исходящая почта 🔹                                                                                                    | разверн                                                                                                    | ните меню                                                                                                    |
|                                                                                                    | "Исходя                                                                                                    | ящая почта"                                                                                                    |
|                                                                                                    |                                                                                                    | Далее                                                                                                    |
| араметры учетной з                                                                                                    | записи ІМАР                                                                                                    | Далее                                                                                                    |
| араметры учетной з<br>Уста                                                                                                    | записи IMAP<br>ановите настройки                                                                                                    | Далее<br>порта, метода                                                                                                 |
| араметры учетной з<br>Уста<br>чих<br>ходящая почта У                                                                                                    | записи IMAP<br>ановите настройки<br>фрования и автори<br>олящей почты                                                                   | Далее<br>порта, метода<br>зации сервера                                                                                |
| араметры учетной з<br>Уста<br>одящая почта мис<br>ходящая почта                                                                                              | записи IMAP<br>ановите настройки<br>фрования и автори<br>одящей почты                                                                   | Далее<br>порта, метода<br>зации сервера                                                                                |
| араметры учетной з<br>Уста<br>Одящая почта У<br>ходящая почта<br>Сервер                                                                                      | записи ІМАР<br>ановите настройки<br>фрования и автори<br>одящей почты                                                                   | Далее<br>порта, метода<br>зации сервера<br>Порт 587                                                                    |
| раметры учетной з<br>Уста<br>ших<br>одящая почта ~ исх<br>кодящая почта<br>Сервер<br>Метод шифрования                                                        | записи ІМАР<br>ановите настройки<br>фрования и автори<br>одящей почты<br>STARTTLS ~                                                     | Далее<br>порта, метода<br>зации сервера<br>Порт 587                                                                    |
| раметры учетной з<br>Уста<br>иис<br>одящая почта<br>Сервер<br>Сервер<br>Метод шифрования<br>Время ожидания серве                                             | записи ІМАР<br>ановите настройки<br>фрования и автори<br>одящей почты<br>STARTTLS ~                                                     | Далее<br>порта, метода<br>зации сервера<br>Порт 587<br>6<br>Возможна                                                   |
| раметры учетной з<br>Уста<br>одящая почта У<br>кодящая почта<br>Сервер<br>Метод шифрования<br>Время ожидания сервер                                          | записи ІМАР<br>ановите настройки<br>фрования и автори<br>одящей почты<br>STARTTLS ~<br>ера –<br>ка пароля (SPA)                         | Далее<br>порта, метода<br>зации сервера<br>Порт 587<br>С<br>Возможна<br>установка порта                                |
| араметры учетной з<br>Уста<br>одящая почта ∨<br>ходящая почта<br>Сервер<br>Метод шифрования<br>Время ожидания серве<br>Безопасная провер<br>Сервер исходящей | записи ІМАР<br>ановите настройки<br>фрования и автори<br>одящей почты<br>STARTTLS ~<br>ера —<br>ка пароля (SPA)<br>почты (SMTP) требует | Далее<br>порта, метода<br>зации сервера<br>Порт 587<br>6<br>Возможна<br>установка порта<br>465                         |
| араметры учетной з<br>Уста<br>иис<br>ходящая почта<br>Сервер<br>Метод шифрования<br>Время ожидания серве<br>Безопасная провер<br>Сервер исходящей            | записи ІМАР<br>ановите настройки<br>фрования и автори<br>одящей почты<br>STARTTLS ~<br>сра —<br>ка пароля (SPA)<br>почты (SMTP) требует | Далее<br>порта, метода<br>зации сервера<br>Порт 587<br>С<br>Возможна<br>установка порта<br>465<br>проверки подлинности |

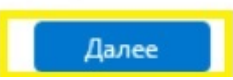

## Шаг 3: Проверка настроек

• Нажмите кнопку "Далее" и дождитесь проверки настроек учетной записи.

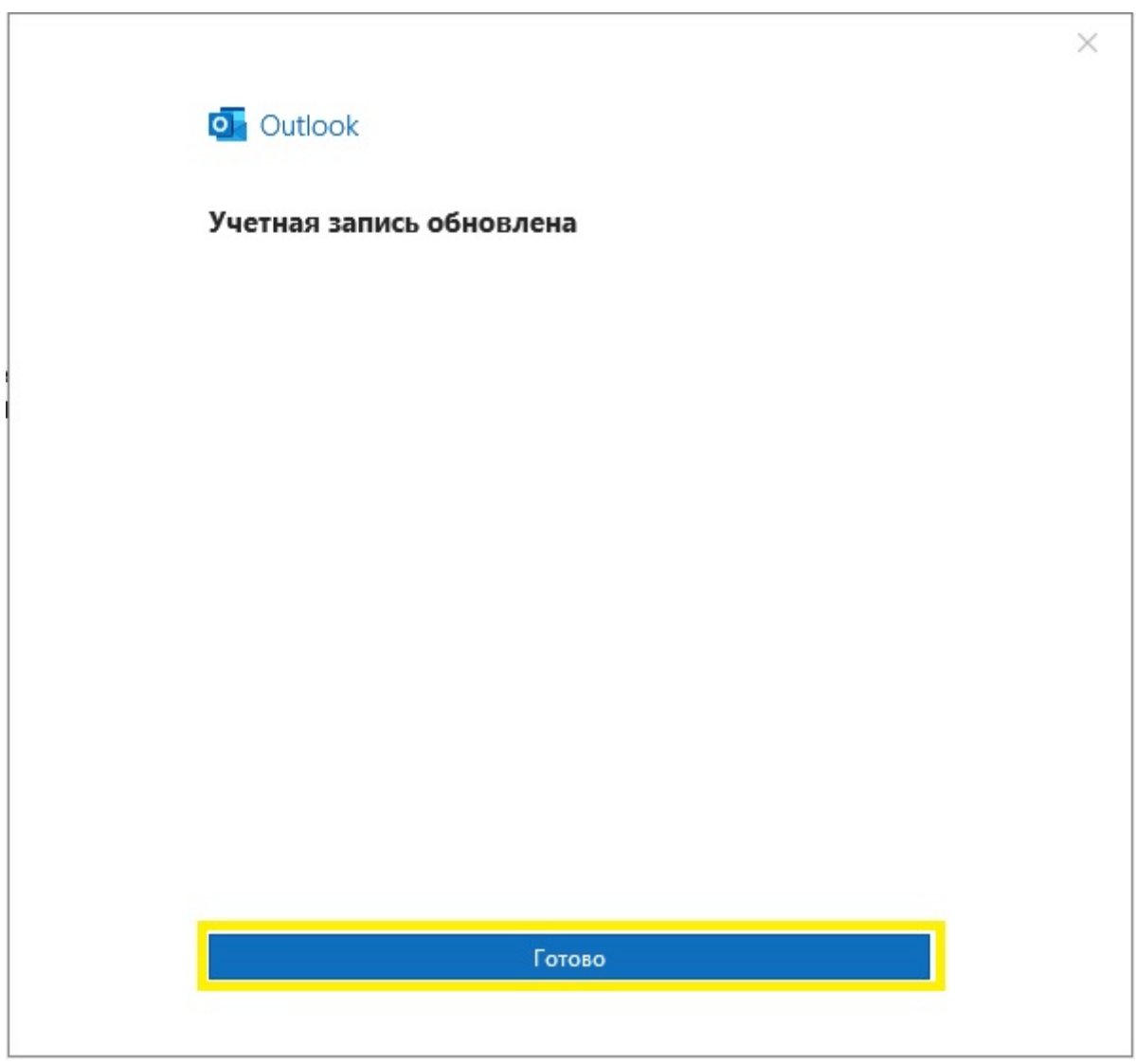

• Если проверка прошла успешно, вы увидите сообщение "Учетная запись обновлена".

## Шаг 4: Сохранение изменений

- Нажмите кнопку "Далее".
- Нажмите кнопку "Готово", чтобы сохранить изменения.

Если вы используете почтовую программу The Bat!, изменить необходимые настройки можно в соответствии с указаниями техподдержки программы по ссылке: <a href="https://www.ritlabs.com/ru/support/help/18/#5460">https://www.ritlabs.com/ru/support/help/18/#5460</a> (Раздел **Транспорт** – пункты **Отправка почты** и **Порт**)